# PROMXi

# INSTRUCTION MANUAL

# Thank You For Your Recent Purchase

At Vaultek™ we stand behind our product and you our customer. On behalf of the entire team thank you for your purchase. We believe personal defense should be handled seriously and we're excited for you to experience the ultimate performance in smart-security.

STAY SAFE. VAULTEK™ SAFE.

# Table of Contents

| Product Overview                         |         |
|------------------------------------------|---------|
| Introduction / Warnings                  |         |
| Battery Operation / Battery Maintenance  |         |
| Battery Installation                     |         |
| Charging the Battery                     |         |
| Master Code Programming                  |         |
| Smart Align Biometric Programming        |         |
| Helpful Programming TIPS                 |         |
| Programming 1st and 2nd Fingerprints     |         |
| Programming Additional Fingerprints 3-20 |         |
| Deleting Fingerprints                    |         |
| Smart Key Operation / Smart Key Warnings | 15 / 18 |
| Smart Key Pairing                        |         |
| Toggle Smart Key Access Modes            |         |
| To Unpair Smart Key                      |         |
| Multiple Safe Management                 |         |
| Hot Keys                                 |         |
| Tamper Detection                         |         |
| Toggle Stealth Mode                      |         |
| Toggle Travel Mode                       |         |
| View Battery Status                      |         |
| Delete Fingerprints                      |         |
| Toggle Interior Light                    |         |

| Toggle LCD Brightness                                      |                                             | 19      |
|------------------------------------------------------------|---------------------------------------------|---------|
| Toggle Bluetooth®                                          |                                             | 20      |
| Toggle Smart Key Modes                                     |                                             | 20      |
| Toggle DMT Sensitivity                                     |                                             | 20      |
| Toggle Dual Entry Mode                                     |                                             | 20      |
| Vaultek™ App Features / App Pairing                        |                                             | 21/22   |
| Securing Your Safe                                         |                                             | 23      |
| Modular Interior                                           |                                             | 23      |
| Adjust Interior Shelf Height                               |                                             | 23      |
| Product Registration                                       |                                             | 24      |
| FAQ                                                        |                                             | 25 / 26 |
| Troubleshooting                                            |                                             | 27      |
| Customer Support / Warranty                                |                                             | 28      |
| Box Contents                                               |                                             |         |
| Vaultek™ MXi Safe                                          | Twin Pistol Rack                            |         |
| Smart Key and Battery                                      | Hardware Mounting Kit                       |         |
| Pachargeable Battery                                       | Owner's Manual / Quick Start Guide          |         |
| AC Dowor Adoptor and Charging Cable                        | Backun Keys (2)                             |         |
| AC Power Adapter and Charging Cable                        |                                             |         |
| Tutorial Videos                                            |                                             |         |
| Listed below are some of the various tutorials available a | at vaulteksafe.com under Support/Tutorials. |         |
|                                                            |                                             |         |

| Programming and Setup |  |
|-----------------------|--|
|-----------------------|--|

+ More videos online.

# **Product Overview**

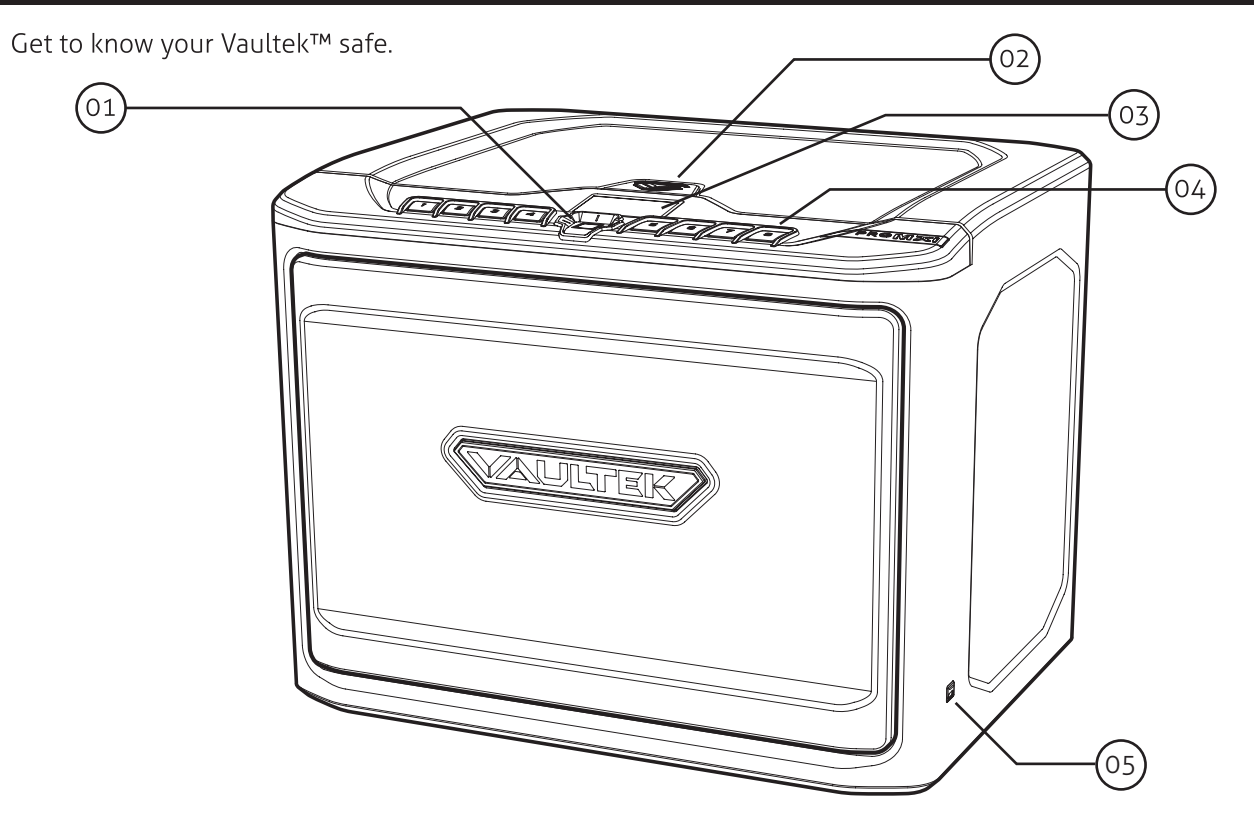

01. Smart Align Biometric Scanner

02. Silicone Key Hole Cover

03. LCD Screen

04. Numeric Keypad 05. Micro-USB Charging Port LCD Screen Format

06. Safe Status

07. Safe Name

08. Battery Level

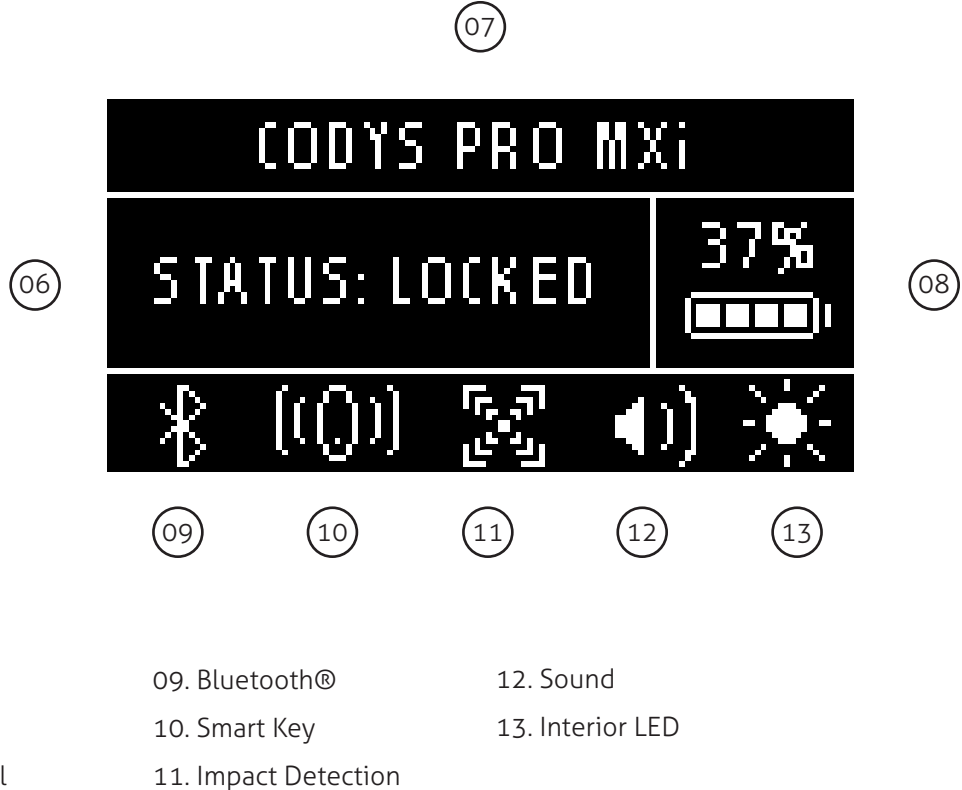

01 Vaultek™

# **Product Overview**

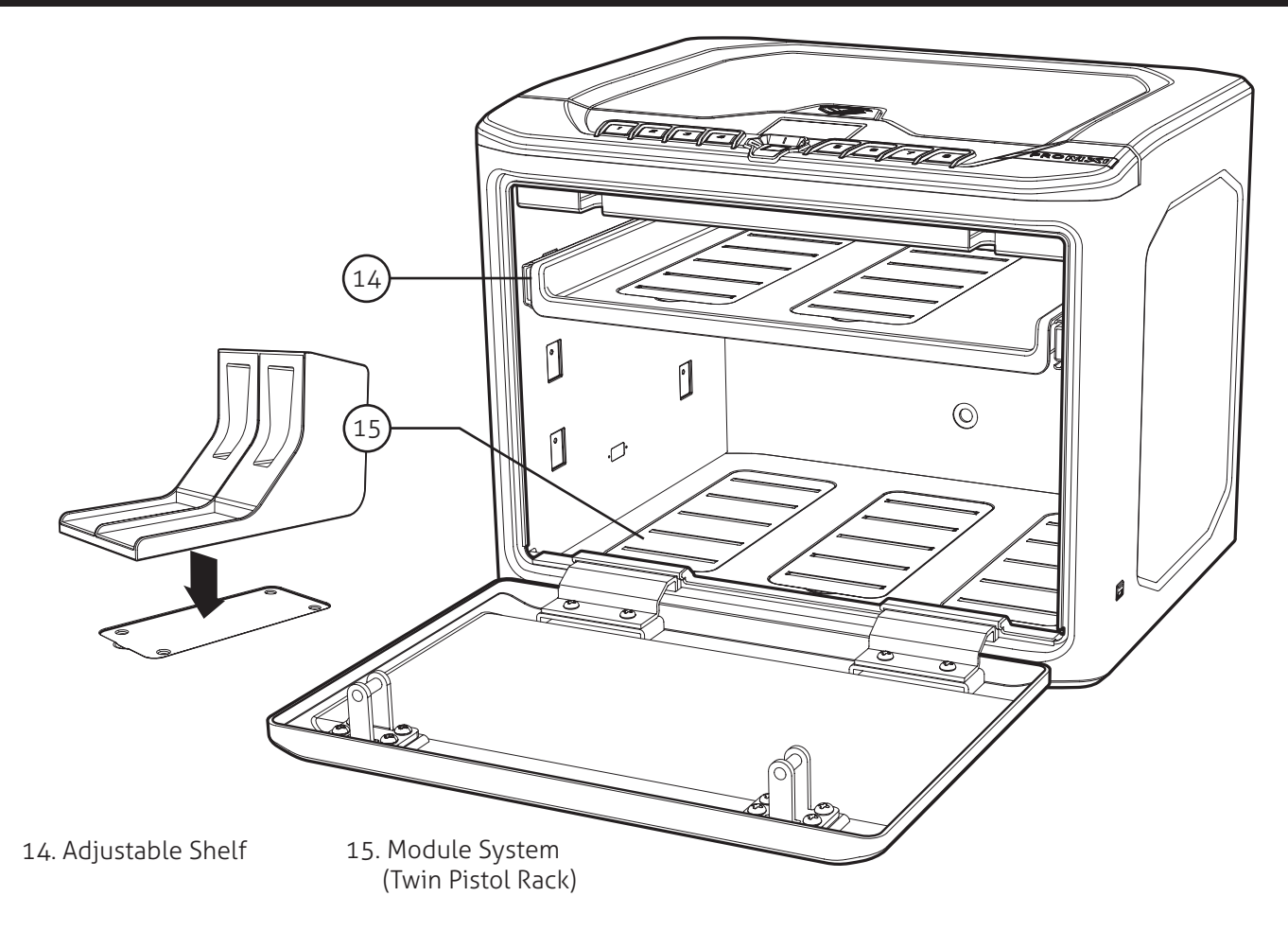

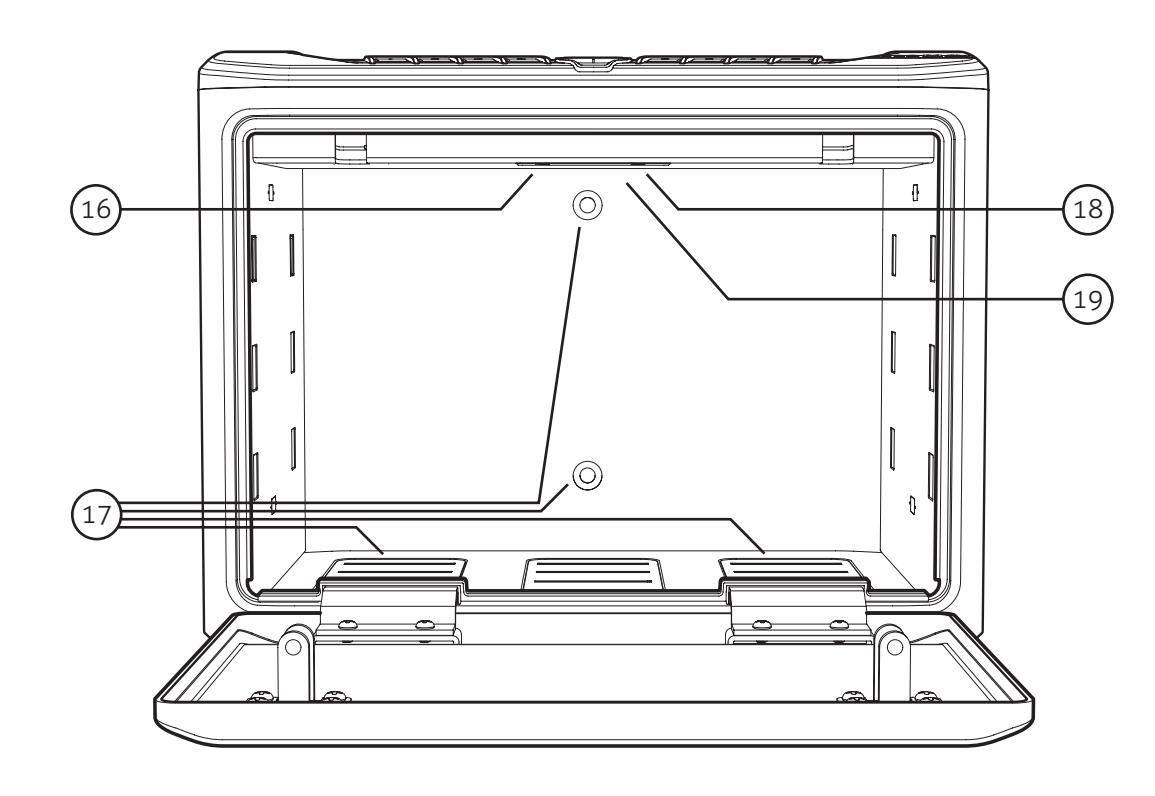

16. PROGRAM Button 17. Pre-Drilled Mounting Holes

18. LED Light Button

19. Battery Compartment

# Introduction

The Vaultek<sup>™</sup> MXi is a biometric, PIN access / Bluetooth® access safe. Its solid structure and penetration resistant design makes it ideal for storing valuables such as firearms, jewelry, cash, and other personal items. Powered by a rechargeable lithium-ion battery, the safe combines high security with complete access control.

Secure Access: How to open your Vaultek<sup>™</sup> Safe.

**Smart Align Biometric Scanner:** Personalized access for up to 20 unique fingerprints. See pages 11 to 14 for more information.

**Keypad:** The numeric keypad responds quickly for rapid access and has a built-in proximity sensor that lights up when your hand brushes against the safe. See page 10 for more information.

Smart Key: Remote for on demand access. See page 15 and 18 for more information.

Vaultek™ App: Open the safe with the Bluetooth app. See pages 21 and 22 for more information.

Key: Two keys are provided for manual access to the safe in the event the battery dies.

Secure Defense: How your Vaultek™ Safe keeps people out.

Anti-Impact Latches: Built to withstand forceful impacts and heavy slams.

**No External Access Points:** A combination of interior mounted hinges and anti-pry reinforcement bars help prevent unwanted tools from attempting to break the safe open.

**Security Sleep Mode:** Activates when six (6) consecutive incorrect keypad entries are entered and does not accept any entries for four minutes. A backup key or programmed fingerprint may be used to open the safe.

**DMT (Impact Detection):** Motion activated alarm can be disabled or enabled with three levels of sensitivity (Low, Medium, and High) using the Vaultek<sup>™</sup> app or hot key functions. See page 20 for information.

#### Warnings

To prevent damage to your Vaultek™ unit or injury to yourself or to others, read the following safety precautions before using this unit.

**DO NOT** PLACE OR STORE THE BACKUP KEYS INSIDE THE SAFE AT ANY TIME. IF THE BATTERY FAILS, YOU WILL BE UNABLE TO OPEN THE SAFE.

**DO NOT** get the fingerprint sensor area wet.

**DO NOT** expose to extreme heat or cold. Battery power may be affected.

ALWAYS check to make sure door has latched when closing; lid requires a firm press and locks automatically.

**DO NOT** store **loaded** guns in this unit.

#### DISCLAIMERS

NEITHER SELLER NOR MANUFACTURER SHALL BE LIABLE FOR ANY INJURY, LOSS OR DAMAGE, DIRECT OR CONSEQUENTIAL, ARISING OUT OF THE USE OF, OR THE INABILITY TO USE THE VAULTEK™ SAFE.

THE USER SHALL DETERMINE THE SUITABILITY OF THE VAULTEK™ SAFE BEFORE THE INTENDED USE AND USER ASSUMES ALL RISK AND LIABILITY WHATSOEVER IN CONNECTION THEREWITH.

**IMPORTANT** Check page 18 for Smart Key warnings.

The Bluetooth® word mark and logos are registered trademarks owned by the Bluetooth SIG, Inc. and any use of such marks by Vaultek Safe, Inc. is under license.

# **TUTORIALS ONLINE AT VAULTEKSAFE.COM**

# **Battery Operation**

Your safe uses a 3.7V 18650 rechargeable lithium-ion with a flat top. A minimum 2000 mAh capacity is required, however 2200 mAh or higher can be used to increase operation time.

#### **Battery Installation**

- **1** To get started, insert one of your backup keys into the keyhole at the top of the safe (see Figure A). Push key in and rotate the key 90 degrees clockwise to open the safe.
- 2 Locate the battery compartment inside the safe beneath the control panel (see Figure B).
- **3** Remove the battery cover by pressing down on the tab near the top of the cover.
- **4** Insert the 18650 rechargeable lithium-ion battery (included in accessory box) into the battery compartment. Note that your Vaultek<sup>™</sup> safe automatically detects the polarity of the battery and can be installed in either direction.
- **5** When the battery is inserted you will hear a short welcome tone and the keypad will light up.
- 6 Once you hear the tone replace the battery cover. You are now ready to program your safe.

#### IMPORTANT

Your Vaultek<sup>™</sup> safe will automatically lock when you fully close the lid.

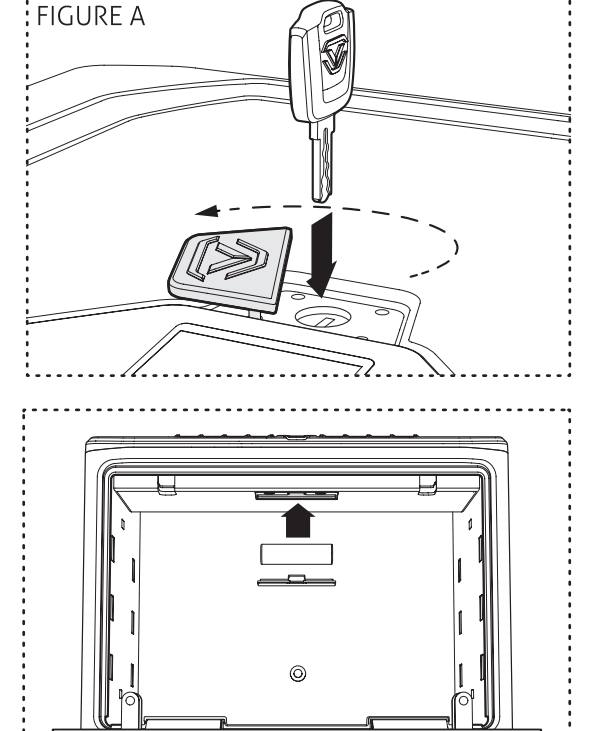

#### Continue on next page for more information about the battery

### **Charging the Battery**

Your Vaultek<sup>™</sup> safe is powered by a rechargeable lithium-ion battery and comes with a charging kit which includes an AC power adapter and a micro-USB cable. Safe and micro-USB cable can be used with all international power adapters.

Under normal usage, a fully charged battery can last 2 months. To recharge the safe, plug the micro-USB cable into the micro-USB receiving jack located on the lower right side of the safe (Figure C) and connect to a standard USB port or wall outlet using the AC power adapter. Approximate recharge time is 2.5 hours. When charging the LED light above the micro-USB jack (Figure C) will be on.

Due to the powerful features within the MX Series it is recommended to keep the safe plugged in. A specially designed VT powerpack is available as a separate accessory to extend operation time 4 to 5 months.

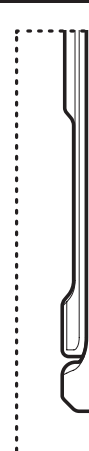

# **TUTORIALS ONLINE AT VAULTEKSAFE.COM**

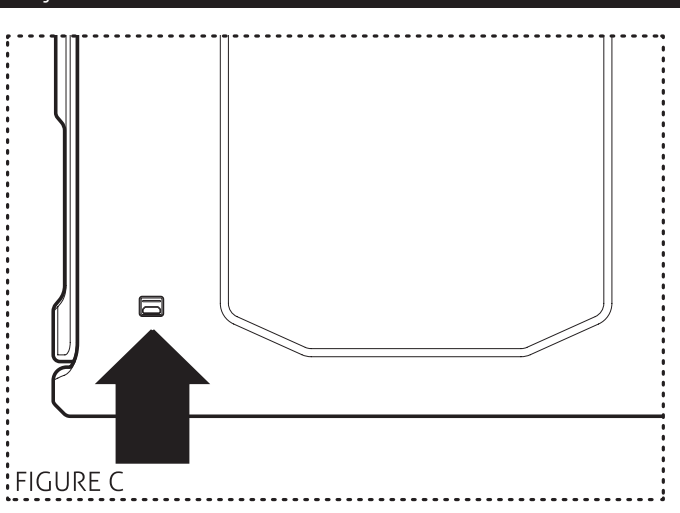

#### IMPORTANT

After installing the battery, use the charging kit provided to charge the unit 100%.

Leaving your safe plugged in continually will **not** harm the safe or battery.

08 Vaultek<sup>T</sup>

# **Battery Maintenance**

### **Testing the Battery Power**

To check the battery level, press and hold '6' and '8' key together on the keypad for 3 seconds.

#### IMPORTANT

Replace the battery when one or more of the following occurs: A) all four of the white LEDs above the micro-USB jack and blinking or B) it takes than 4 hours to recharge the battery.

TUTORIALS ONLINE AT VAULTEKSAFE.COM

Use a 3.7V 18650 rechargeable lithium-ion battery with a flat top. A minimum 2000 mAh capacity is required, however 2200 mAh or higher can be used to increase operation time.

A high capacity battery upgrade is available as an accessory through our website.

The adapter used to charge the battery should output 5V/2000mA or above when using micro-USB.

# Master Code Programming

**First time users should change the default code as soon as possible** to prevent unauthorized access to your safe. You will also use this master code to pair the Vaultek™ app on your smartphone, so it should be kept confidential.

# **TIP: Code Requirements**

- Your code can be a minimum of 4 and a maximum of 8 digits. We recommend a code 6 to 8 digits in length using at least one of each key to make it more difficult for someone to guess your code. For your security, the safe will time out and sleep if 6 or more incorrect entries are made.

• Two keys cannot be pressed simultaneously.

- **1** Enter default code 1-2-3-4 on the keypad to open your safe.
- 2 With the safe open, press and hold the '1' key then the "PROGRAM" button together (3 seconds)(Figure D) until all status bar LEDs turn RED and let go.
- **3** Enter your NEW master code.
- **4** Press and hold the '1' key then the "PROGRAM" button together again (3 seconds) until all status bar LEDs turn RED and let go.
- **5** Enter your NEW master code a second time.
- 6 Press and hold the '1' key then the "PROGRAM" button together a third time (3 seconds) until the safe beeps and all status bar LEDs turn GREEN and let go. This tone confirms that the password has been reset.

If you make a mistake and the new code will not work, simply start over with step 2.

#### 09 Vaultek™

 Programming a new code will overwrite your previous code.

• **TIP!** The Vaultek<sup>™</sup> app will ask for your safe's master code during pairing and anytime you change the code the app will ask you to re-enter it.

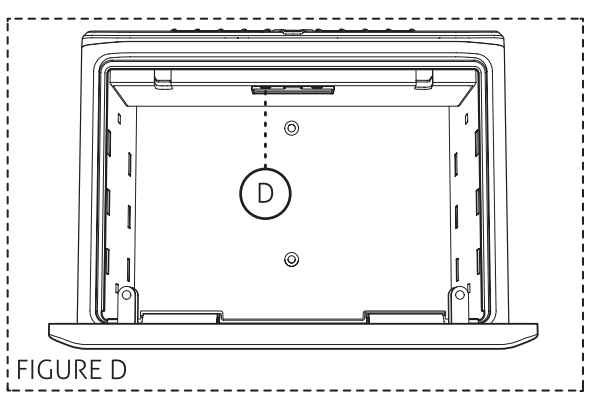

# Smart Align Biometric Programming

Biometrics are methods of authenticating the identity of a person based on physical or behavioral characteristics. Biometric fingerprint authentication refers to technology that measures and analyzes human physical characteristics for identification and authentication purposes. The smart align biometric system guides your finger placement for consistent and accurate results.

Everyone has their own unique fingerprints, and what makes them unique is the pattern of ridges, valleys, and minutiae points that comprise an individual print. Vaultek™ and their leading engineering group has developed proprietary technology to read and match fingerprints with unmatched speed and accuracy. That means that only authorized users have access to your valuables. The safe is capable of storing fingerprint data for up to 20 unique authorized users. A user consists of 5 scans of the same finger during registration. Once a user's fingerprint data is stored in the safe and encrypted, it cannot be copied or stolen.

# Helpful Programming TIPS

- **Place the core of the fingerprint flat** (Figure E+F) over the center of the scanner in line with the side LEDs (this allows the scanner to read where most of the fingerprint detail is located) see (Figure E).
- Adjust your finger slightly between scans for increased accuracy.
- Excessive moisture, lotions, or dirt will affect your fingerprint and may cause inaccurate sensor reading.
- If you are experiencing difficulty try different fingers. Each finger is unique and some fingers, such as your thumb, contain more readable information than others.
- To increase success rate register the same fingerprint multiple times.

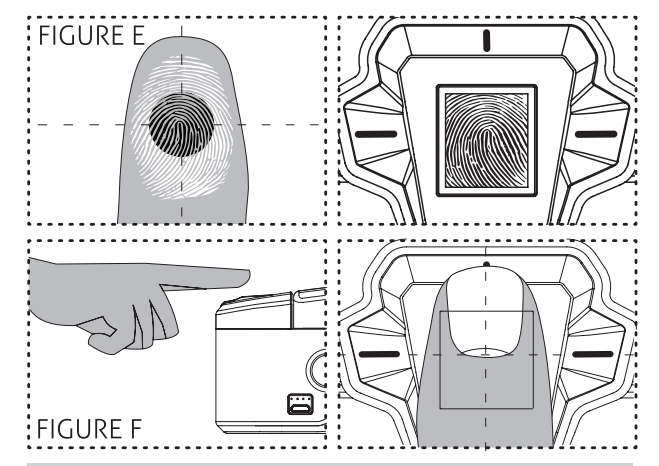

#### **ATTENTION!** (Figure F)

Position your finger flat against the scanner to increase the amount of readable information.

#### Continue on next page for more information about the fingerprint scanner.

# Programming the 1st and 2nd Fingerprints

The 1st and 2nd fingerprints will be recognized as administrative fingerprints and will be used to authorize additional users.

- **1** Open the safe. Program 1st fingerprint by pressing and holding the '2' key then the "PROGRAM" button together (3 seconds)(Figure G) until the screen prompts you to scan the 1st of five scans.
- **2** Using the helpful programming tips provided on page 11 place your finger on the fingerprint scanner for the 1st of five scans. When the safe beeps, and the screen prompts the next scan remove your finger. If the screen indicates a failed to complete then start over with step 1.
- **3** Place finger again over the scanner until the safe beeps and the screen prompts the next scan and lift. You will repeat this process until all scans (1-5) are programmed.
- 4 Close lid and test to see if the safe will open using your fingerprint. If you experience issues refer to the helpful programming tips listed on page 11 or check our tutorials online at vaulteksafe.com under Support/Tutorials.
- **5** Repeat steps 1 through 4 to add the 2nd administrative fingerprint.

#### Continue on next page to program fingerprints 3-20.

# **TUTORIALS ONLINE AT VAULTEKSAFE.COM**

11 Vaultek™

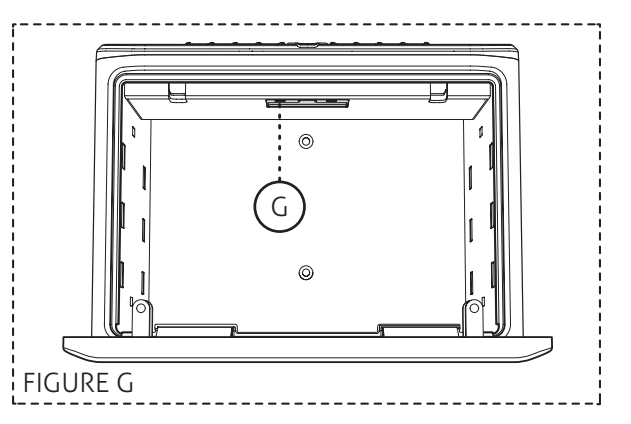

12 Vaultek<sup>1</sup>

# Smart Align Biometric Programming

### **Programming Additional Fingerprints 3-20**

The first two fingerprints programmed into the safe are the administrative fingerprints. Any additional users programmed require authorization from one of these fingerprints.

- 1 Open the safe. Program additional fingerprints by pressing and holding the '2' then "PROGRAM" button together (3 seconds)(Figure G on page 12). The screen will prompt you to scan one of the administrative fingerprints.
- **2** Place one of the first two programmed administrative fingerprints on the scanner and remove when the safe beeps and screen authorizes the print. You can now program a NEW fingerprint.

TIP: If the administrative print is left on the scanner too long the safe will begin to program that fingerprint into the safe again and not the NEW fingerprint. If this happens start over with step 1.

- **3** Using the helpful programming tips provided on page 11 place the NEW finger on the scanner. When the safe beeps and the screen prompts the next scan remove your finger.
- 4 Place finger again over the scanner until the safe beeps and the screen prompts the next scan and lift. You will repeat this process until all scans (1-5) are programmed.

## **Deleting Fingerprints**

Individual fingerprints can not be deleted from the keypad on the safe. Following this procedure will erase all of the fingerprints including both administrative fingerprints. If you wish to delete individual fingerprints, you must use the Vaultek™ app. This procedure will not affect the keypad master code.

- **1** Press and hold the '3' key then the "PROGRAM" button together until the safe beeps and the screen prompts you to enter your master code.
- **2** Enter your master code on the keypad. If the code is correct, the safe will beep and the screen will indicate deletion of all of the fingerprints.

# **TUTORIALS ONLINE AT VAULTEKSAFE.COM**

# **Smart Key Operation**

Your Vaultek<sup>™</sup> safe supports quick access with the included Smart Key. Take caution when using this feature and be responsible. Security can be compromised in the event the Smart Key is lost or stolen. Only pair the Smart Key after thoroughly understanding the inherent risks.

# IMPORTANT

Before you can pair the Smart Key to your safe connect the pre-installed battery by removing the pull tab from the side of the Smart Key (Figure H).

# **Smart Key Pairing**

Note: As a security measure to prevent accidental access, you must press both sides of the key simultaneously to activate referred to as a dual press. This dual press is required for the pairing process as well as anytime the Smart Key is used to open the safe. Following this procedure will pair the Smart Key to your safe.

- **1** Press and hold the '5' key then "PROGRAM" button together (3 seconds) until the LED flashes RED and the screen indicates connecting.
- 2 Aim the key towards the safe and press both sides of the key together (Figure I). If the safe beeps and the screen indicates complete then the Smart Key has paired successfully; if the screen indicates failed to pair then simply start over with step one.
- **3 Enable Smart Key:** After pairing the Smart Key will be immediately active to test functionality and then turn off. Smart Key will need to be set to either On Demand or Progressive mode. See page 16 for more information.

#### IMPORTANT

The Smart Key functions in close proximity to safe and has a short range of approximately 5 feet (Figure I).

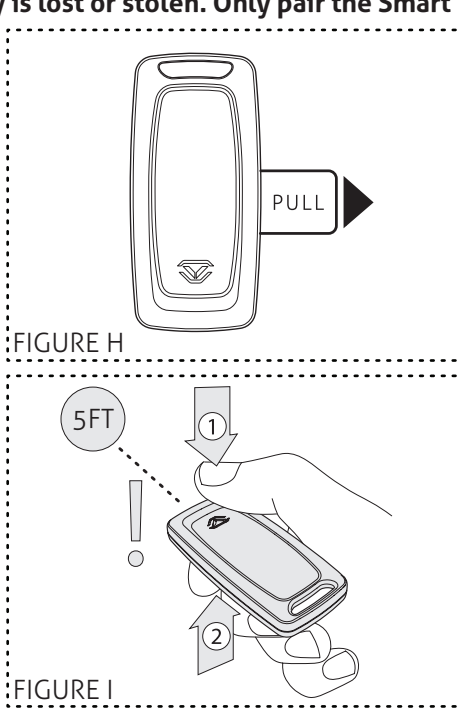

#### Continue on next page for more information about the Smart Key.

# **Toggle Smart Key Access Modes**

After pairing you can toggle between access modes from the keypad or Bluetooth app. To toggle from the keypad press and hold the '6' key then "PROGRAM" button together. The LCD screen will communicate as directed below.

# OFF

#### **Progressive Entry Mode**

Safe goes into sleep mode and will require you to wake up the safe before using Smart Key. You can wake up the safe by pressing any key or brushing your hand across the keypad of the safe (backlit keys will turn RED).

### **On Demand Entry Mode**

This mode grants immediate access to your safe without having to wake it up.

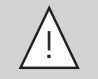

Warning: On Demand Entry Mode can open a safe in another room and/or out of sight. To reduce risk of an unattended open safe we recommend using Progressive Entry Mode.

On Demand Entry Mode requires significant power usage and can greatly reduce operation time. We suggest setting the Smart Key to Progressive Entry Mode to conserve battery.

# To Unpair Smart Key

NOTE: Disabling the Smart Key function from the app or keypad will NOT delete a paired key from the safe's memory. In the event a Smart Key is lost or stolen, you can delete the lost key from the safe's memory by using a couple different methods:

- A Press and hold '5' key then "PROGRAM" button together (3 seconds) until the LED flashes RED and the screen indicates connecting. This is the same sequence used when initially pairing. After the screen indicates failed to pair the safe will delete a paired Smart Key from memory.
- **B** Anytime a new Smart Key is paired with the safe, the previous key will be erased from the safe's memory.

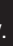

16 Vaultek<sup>™</sup>

# Smart Key Operation

# Multiple Safe Management

- **A** Multiple safes can pair with the same Smart Key but multiple Smart Keys can not pair with one safe.
- **B** Recommended setting when using the Smart Key is Progressive Entry Mode.
- C Additionally you can manage multiple safes through the Vaultek<sup>™</sup> app.

**CAUTION** when managing multiple safes in On Demand Entry Mode there is a chance you can open all safes within range.

## Battery Replacement

The pre-installed battery will last approximately two years before requiring replacement. When needed follow the steps below to complete replacement.

- **1** Carefully separate the remote body with a small coin or your hand starting near the top of the Smart Key at the designated coin slot.
- 2 Remove old battery and install a new model CR2032 battery (Figure J).
- **3** Assemble Smart Key back together.

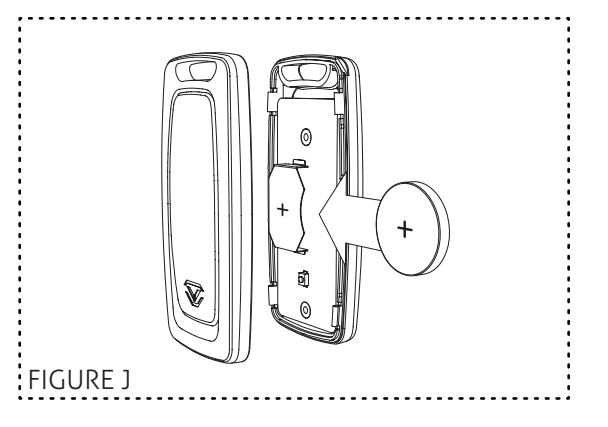

# **Smart Key Warnings**

Take caution when using this feature and be responsible. Security can be compromised in the event the Smart Key is lost or stolen. Only pair the Smart Key after thoroughly understanding the inherent risks.

WARNING anyone including children can access the safe via Smart Key.

ALWAYS unpair the Smart Key in the event it is lost or stolen.

WARNING On Demand Entry Mode can open a safe in another room and/or out of sight. To reduce risk of an unattended open safe we recommend using Progressive Entry Mode.

**IMPORTANT** On Demand Entry Mode requires significant power usage and can greatly reduce operation time on a single charge. We suggest keeping the safe in Progressive Entry Mode. If using On Demand Entry Mode try keeping the safe plugged in.

# Hot Keys Continued on next page.

Tamper Detection Press and hold '2' and '4' 3 4 5 6 7 8

To check for tampering press and hold keys '2' and '4' together for 3 seconds. The screen will indicate TAMPERING or CLEARED. You can reset the tamper detection by opening the safe through one of the authorized entry points.

Toggle Stealth Mode Press and hold '1' and '3' 1 2 3 4 5 6 7 8

To toggle the sound ON/OFF press and hold keys '1' and '3' together for 3 seconds. The screen will indicate the sound is ON and beep or the screen will indicate OFF and not beep.

# Hot Keys

Toggle Travel ModePress and hold '1' and '8'1 2 3 4 5 6 7 8

Save battery life by disabling the proximity sensor, fingerprint sensor, keypad, status bar, and Bluetooth features. To toggle travel mode ON/OFF press and hold keys '1' and '8' together for 3 seconds. The screen will indicate ENABLED or DISABLED.

View Battery Status Press and hold '6' and '8' To check the battery level press and hold keys '6' and '8' together for 3 seconds. The screen will indicate the battery level. See pages 07 to 09 for more information.

## **Delete Fingerprints**

Press and hold '3' then "PROGRAM" button then enter master code

1 2 3 4 5 6 7 8

To delete fingerprints press and hold the '3' key then "PROGRAM" button together until the safe beeps and the screen prompts you to enter your master code. Enter your master code on the keypad. If the code is correct, the safe will beep and the screen will indicate deletion of all the fingerprints. This will remove all the fingerprints. You can delete individual fingerprints in the Vaultek™ app.

**Toggle Interior Light** Press and hold '5' and '7'

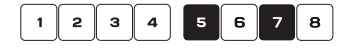

To toggle the interior light ON/OFF press and hold keys '5' and '7' together for 3 seconds. With the light toggled to ON you can press the "LIGHT" button inside the safe to illuminate the light and can also adjust brightness in the app. If the light is toggled OFF the light will be disabled.

Toggle LCD Brightness Press and hold '5'and '8'

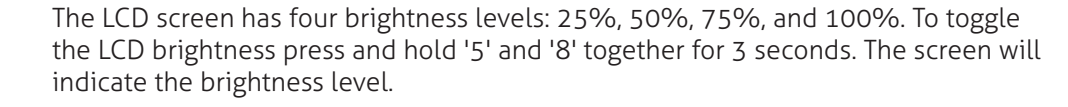

Toggle Bluetooth Press and hold '4' then "PROGRAM" button

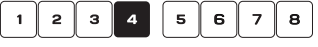

**Toggle Smart Key Modes** Press and hold '6' then "PROGRAM" button

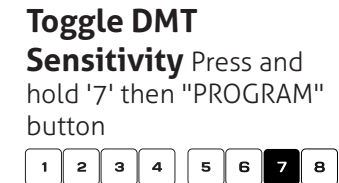

Toggle Dual Entry Mode Press and hold '8' then "PROGRAM" button 1 2 3 4 5 6 7 8 To toggle the Bluetooth ON/OFF press and hold the '4' key then "PROGRAM" button together for 3 seconds. The screen will indicate ENABLED or DISABLED. If Bluetooth is toggled OFF all app functions will be disabled and your safe is undiscoverable.

The Smart Key has THREE modes: OFF, Progressive Entry Mode, and On Demand Entry Mode. **OFF** disables Smart Key access. **Progressive Entry Mode** requires that you press one key on the safe keypad first and then activate the Smart Key. **On Demand Entry Mode** grants immediate access when activating the Smart Key. Pressing and holding the '6' key then "PROGRAM" button together for 3 seconds will allow you to toggle through each mode from the keypad. You may also alternate modes in the Vaultek<sup>™</sup> app.

Your Vaultek<sup>™</sup> safe has a built-in accelerometer and corresponding alarm that alerts of any attacking to your safe including bumps and impacts, DMT **(Impact Detection).** DMT is enabled by default and its sensitivity has three settings; Low, Medium, and High. You can toggle through these settings by pressing and holding the '7' key then "PROGRAM" button together for 3 seconds. The screen will indicate LOW, MEDIUM, and HIGH as well as DISABLED.

To toggle the Dual Entry ON/OFF press and hold the '8' key then "PROGRAM" button together for 3 seconds. The screen will indicate ENABLED or DISABLED. If the Dual Entry is toggled ON, you will be required to enter your master code and fingerprint (and vice versa) to open the safe. This mode requires that at least one fingerprint be programmed in the safe.

# Vaultek<sup>™</sup> App Features

The Vaultek™ app lets you get the most out of your safe. Using the app gives you access and control over features that are not possible using the keypad interface alone. To get started, download and install the Vaultek™ app for free from the Google Play store or Apple store, and pair your phone with your safe.

### App Features

Remotely Unlock Safe (Optional) | Check Battery Levels

Toggle Sound On/Off | Adjust Interior Light

Manage Fingerprint IDs | View History Log

Toggle Impact Detection | Toggle Smart Key Modes

# Toggle Dual Entry Mode

# Helpful TIPS

**History Log Timestamp** Any actions recorded in the history log before your phone is paired with the safe will show a timestamp from the safe's default clock - this may not match your phone's time or date. To sync your phone's time with the safe's history log, simply remove the battery and reinstall and immediately re-sync your phone before performing any other actions.

**Remote Unlock** By default, the unlock feature on your app will be disabled for increased security. If you wish to enable this feature, press and hold keys '1' and '4' followed by the PROGRAM button together for 3 seconds. Repeat the sequence to disable the unlock feature. `

# Vaultek<sup>™</sup> App Pairing

**IMPORTANT** You must be within Bluetooth range to pair your phone with your safe. The approximate range is 25 feet.

Make sure your phone's Bluetooth settings are set to ON, and **open the Vaultek™ app to begin.** 

- **1** Create a Pattern Lock This is an added layer of protection to safeguard your safe and prevent unauthorized access in the event your phone is misplaced. To create your pattern lock, simply drag your finger along the screen to connect at least four dots. This unique pattern will be required each time you open the app.
- **2** Select Your Safe After a few seconds your safe will appear in the search. You can drag the screen downwards to refresh if you are not seeing your safe listed. Select your safe, and enter your safe's master code when prompted. This is the same code used to open the safe using the numeric keypad.

**IMPORTANT** If you change your safe's master code after pairing, the safe will no longer connect to your app, and you will be prompted to enter the new code when needed.

**IMPORTANT** As a security measure, if too many incorrect entries are entered, your safe's Bluetooth will disable and must be toggled on again using the hot key sequence.

**3** Sync Your Phone On the safe press and hold keys '4' and '5' followed by the PROGRAM button together for 3 seconds to finalize the pairing sequence. Confirm the sync from your phone by pressing OK, and after a few seconds the LCD screen will indicate if the syncing is successful. This pairing sequence offers enhanced security protection and can only be used to pair one phone to your safe. If the process is repeated with a different phone, the previous phone will be overridden and disconnected from the safe.

**IMPORTANT** If the pairing sequence times out, or pairing fails to complete, you can try again starting with step 2.

# TUTORIALS ONLINE AT VAULTEKSAFE.COM

# Securing Your Safe

Your Vaultek™ safe can be secured via the included mounting screws to a flat surface using the pre-drilled holes on the bottom and back of the safe.

TIP: Make sure you have enough clearance for the lid to open properly before mounting the safe.

- **1** Position the safe on a flat surface where you want to mount it.
- **2** Use a pencil to mark the holes for drilling.

- TIP: Remove the covers to access bottom mounting holes.
- **3** Drill pilot holes.
- 4 Position safe in place and install screws through safe into pilot holes. Tighten screws.

# **Modular Interior**

Your MX Series safe features a customizable interior system with a height adjustable pull out shelf and drop in modules to help with storage and organization.

# **Adjust Interior Shelf Height**

- 1 Lift the shelf vertically to remove from mounting brackets.
- **2** Remove the screw/mounting brackets from the sidewalls and reinstall at the desired height.
- **3** Place shelf back onto the mounting brackets and press down firmly to install.

#### **Drop In Modules**

A twin pistol rack is included and can be placed wherever there is an insert cover. Remove the covers to access the slots

to attach each module, and snap into place. A range of different modules are available for purchase.

# **Product Registration**

Vaultek<sup>™</sup> strongly encourages you to register your safe as soon as you receive it. Registration provides many benefits including technical support and ordering replacement keys should you misplace them. Your Vaultek™ safe has a unique product number on the inside of the battery door and a 4-digit ID number engraved on the keys. You will need these numbers to register your safe.

- **1** Locate your product number. It is printed on the first page of this user manual and on the back of the battery door (Figure K/L).
- **2** Find your 4-digit ID number engraved on the keys (Figure M).
- **3** Please visit the Vaultek<sup>™</sup> website at vaulteksafe.com and click Support then click Registration from the available options.
- 4 Enter the required information in the form and click submit.

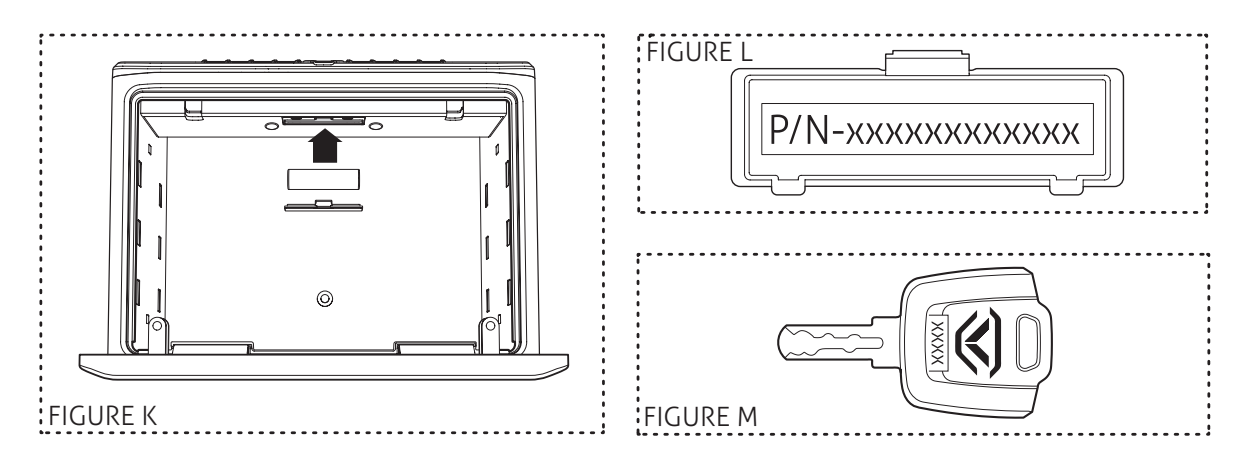

# **TUTORIALS ONLINE AT VAULTEKSAFE.COM**

23 Vaultek™

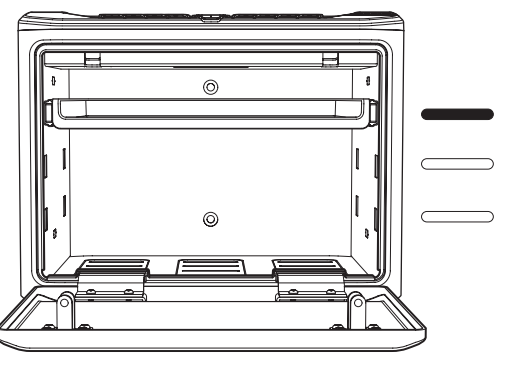

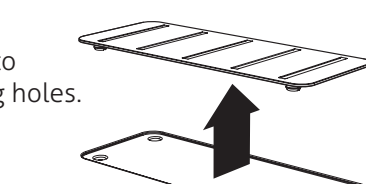

24 Vaultek<sup>T</sup>

# FAQ More online at vaulteksafe.com under Support

# Арр

#### Q: How do I secure the app?

A: The app has a built in security pattern lock feature to prevent someone from opening your phone and accessing the safe. Refer to page 22 for more information.

### Battery

#### Q: Can I keep the safe plugged in at all times?

A: Leaving your safe plugged in continually will **not** harm the safe or battery.

#### Q: What happens to the fingerprints that are stored in my Vaultek™ safe when the battery dies?

A: The safe retains all fingerprints in the event of battery failure. Once the power is restored by inserting the AC adapter cable, the unit will function as it did before the power loss.

#### Q: What type of battery does my Vaultek safe use?

A: A 3.7V 18650 rechargeable lithium-ion battery with a flat top. A minimum 2000 mAh capacity is required, however an upgrade battery is available through Vaultek.

#### Q: Can I use a battery of more than 2000mAh?

A: Yes, a minimum 2000 mAh capacity is required, however 2200 mAh or higher can be used to increase operation time.

### **Fingerprint Scanner**

**Q: How do l improve fingerprint success rate?** A: Refer to page 11 for tips.

#### Q: If I cut my finger, does the fingerprint heal the same as before and will it open my safe?

A: Usually yes, although if the cut is significant or requires stitches scar tissue may form as a result causing a change in your fingerprint. That is why we recommend enrolling additional user fingerprints and also fingerprints from your other hand.

# Q: Will my Vaultek™ safe scan my finger correctly when my finger/fingerprint is wrinkled after bathing or swimming?

A: The Vaultek<sup>™</sup> safe has been designed to be very sensitive when authenticating and matching fingerprints. The until will open when your fingerprint has increased moisture from an average shower or swim. However, extreme water retention due to extended time in the water will cause aspects of your fingerprint to change for a short period. If this happens, fingerprint access to your safe may be denied until your fingerprint returns to its normal condition. The keypad and app will not be affected and will still function normally to open the safe.

## Key

#### Q: What happens if I lose the keys?

A: First, make sure you registered your safe in the event you do lose your keys. Contact us at support@vaulteksafe.com. Be prepared to provide your order details and product number to us so we can verify ownership.

Don't see your question answered. Send us your question to support@vaulteksafe.com.

# TUTORIALS ONLINE AT VAULTEKSAFE.COM

#### **Troubleshooting** More online at vaulteksafe.com under Support

If you experience any issues with your safe, try the following solution.

#### The app hisory clock data does not match up with my phone's clock.

A: The safe's internal clock will sync with your phone automatically when paired. All previous history, before the sync, will appear from the safe's default clock and may not match your phone's clock.

#### Fingerprint scanner works sometimes and not others.

A: We have a few suggestions to help improve the success rate on page 11.

#### The keypad is not responding

A. Remove the battery and reinstall. This is a soft reset for the safe. See if you are able to open the safe using the default code 1-2-3-4 or even reprogram the safe's master code. If you are still experiencing issues contact us at support@vaulteksafe.com.

#### The lid is no engaging.

A: The lid requires a firm press. You will feel the latches engage if you press slowly. Feel/listen for the click.

#### Lights not working.

A: To toggle the interior light ON/OFF press and hold keys '5' and '7' together for 3 seconds. With the light toggled to ON you can press the "LIGHT" button inside the safe to illuminate the light. If the light does not perform do a soft reset. Remove the battery and reinstall. This is a soft reset for the safe. If you are still experiencing issues contact us at support@vaulteksafe.com

#### Unable to change master pin code.

A: Refer to page 10 of the user manual or check our tutorials online at vaulteksafe.com under Support/Tutorials.

**STOP!** Do not return to retailer. If you have any questions about your Vaultek<sup>™</sup> safe or need help configuring the system, please contact us at support@vaulteksafe.com.

# **TUTORIALS ONLINE AT VAULTEKSAFE.COM**

# **Customer Support / Warranty**

# **Customer Support**

If you have a problem with your Vaultek™ safe that is not answered in the FAQ section of this manual, we encourage you to email us: SUPPORT@VAULTEKSAFE.COM.

# **Limited Warranty** (Terms and Conditions)

Vaultek<sup>™</sup> is committed to building high quality products and will make every effort to ensure our products are free from any defects. We guarantee your safe will be free of defects in materials or workmanship for a period of three years from the date of original purchase from an authorized dealer. This warranty does not cover abuse, misuse, use in any manner for which is not designed, neglect, modification, damage inadvertently caused by the owner, accidents, and/or tampering.

If you encounter a problem with your Vaultek™ safe, contact our support team online at vaulteksafe.com/support for assistance. If you safe is determined to be defective and we are responsible for the cause we will have it repaired at our expense, or we will send a new replacement at no cost to you. You will be required to return your existing unit as well as all included accessories to Vaultek™ prior to replacement of the defective unit along with your verification of purchase.

If it is determined your safe needs to be returned our customer support team will provide you with a Return Merchandise Authorization (RMA) number. Please have the following information available when contacting us:

- Purchaser's name and mailing address, email address, and phone number
- Copy of receipt or online order number (if purchased directly from us or Amazon)
- Authorized dealer name (if applicable)
- Detailed description of problem

NEITHER SELLER NOR MANUFACTURER SHALL BE LIABLE FOR ANY INJURY, LOSS OR DAMAGE, DIRECT OR CONSEQUENTIAL, ARISING OUT OF THE USE OF, OR THE INABILITY TO USE THE VAULTEK™ SAFE.

# FCC

This device has been evaluated to meet general RF exposure requirement, and this device can be used in portable exposure condition without restriction.

#### FCC statements:

This device complies with part 15 of the FCC rules. Operation is subject to the following two conditions: (1) this device may not cause harmful interference, and (2) this device must accept any interference received, including interference that may cause undesired operation.

NOTE: The manufacturer is not responsible for any radio or TV interference caused by unauthorized modifications or changes to this equipment. Such modifications or changes could void the user's authority to operate the equipment.

NOTE: This equipment has been tested and found to comply with the limits for a Class B digital device, pursuant to part 15 of the FCC Rules. These limits are designed to provide reasonable protection against harmful interference in a residential installation. This equipment generates uses and can radiate radio frequency energy and, if not installed and used in accordance with the instructions, may cause harmful interference to radio communications. However, there is no guarantee that interference will not occur in a particular installation. If this equipment does cause harmful interference to radio or television reception, which can be determined by turning the equipment off and on, the user is encouraged to try to correct the interference by one or more of the following measures:

- Reorient or relocate the receiving antenna.
- Increase the separation between the equipment and receiver.
- Connect the equipment into an outlet on a circuit different from that to which the receiver is connected.
- Consult the dealer or an experienced radio/TV technician for help.

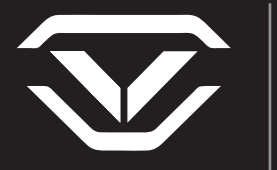

# 

37 North Orange Ave. Suite 800B Orlando, FL 32801 VAULTEKSAFE.COM